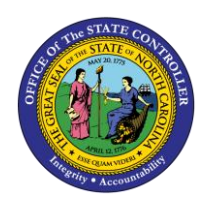

BUSINESS PROCESS PROCEDURE TM-61 | TRANSACTION ZNCTIME

The purpose of this Business Process Procedure is to explain how to print a mass time statement print job.

Trigger: Agency has a requirement to print time information (time statement).

**Business Process Procedure Overview:** The preferred method for printing time statements is through Employee Self Service (ESS.) This transaction allows for central printing of the time statement for users who are not able to print and for agencies that will initially print this statement. A designated agency user will be able to print the time statements for a group of employees.

## **Tips and Tricks**

- Pre-definition of a group of people for whom the time statement is to be printed is very important. This pre-definition can be in the form of an Organizational Unit or Personnel Number.
- In order to print time statements for your Organizational Unit, or for your group of employees, you must have the required authorization.
- Additional knowledge of the Agency's Organizational structure/units and its relationship with individual personnel will be very useful.

| 🔄 <u>P</u> rogram | <u>E</u> dit <u>G</u> oto | S <u>v</u> stem | <u>H</u> elp |            |
|-------------------|---------------------------|-----------------|--------------|------------|
| Ø                 |                           | ▼ « 듺           | 😪 🚫 🔛        | 🖴 n n 19 t |
| Time St           | atement                   | Print           |              |            |
| la 🖓 😧            |                           |                 |              |            |
| Selection         |                           |                 |              |            |
| Period (YY        | YYMM)                     |                 |              |            |
| Organizatio       | nal unit                  |                 |              | <b></b>    |
| Personnel N       | Number                    |                 |              | <b></b>    |
| ✓ Include S       | Subordinate Or            | g Units         |              |            |

To print time statements, it is important to understand the definitions of the above selection field/parameters.

• **Period**- Period is the calendar month for which time data is to be included on the time statement. Before a Time Statement is printed, it is important that all time data has been entered and approved for that period and that Time Evaluation has run for the period. • **Organizational Unit** – Using Organizational Unit the local HR representative will be able to print the time statements for all employees under their Organizational Unit (that are in positions that belong to that particular Org Unit). The Agency HR should communicate to each of their HR representatives the Organizational Unit(s) for which they will be responsible for printing time statements.

**NOTE**: Organizational Unit is a master data field and each employee is assigned to a specific Organizational Unit. Each local HR representative will be able to maintain documentation for their assigned organizational units.

Please note the following:

- There is a checkbox underneath 'Personnel Number' that allows you to include subordinate Organizational Units (checkbox selected) or to exclude subordinate Organizational Units (checkbox deselected) when the time statements are printed. By default, this checkbox is selected so that entering a value in the Organizational Unit field will include all the subordinate Organizational Units.
- 2. This allows flexibility when selecting the group of employees for which you want to print time statements.
- 3. Examples of how the selection options can be used:
  - Print time statements for employees in a single Org Unit A (the eight-digit number for this Org Unit is 12345678). If you have 10 employees who belong to Org. Unit A and you want to print their statements, enter the number of this one Org Unit, deselect the checkbox so that no subordinate Org Units are included and print the statements. See screen print below:

| Selection                       |          |
|---------------------------------|----------|
| Period (YYYYMM)                 | 200812   |
| Organizational unit             | 12345678 |
| Personnel Number                |          |
| ✓ Include Subordinate Org Units |          |

If you do not know the eight-digit number for the Org Unit, use the match code button an ext to the Organizational Unit field to look this number up. Click on the match code button , drill down in the structure until you find the Org Unit you are looking for, select and double click, and the number will be pulled into the field.

• Print time statements for employees in a number of Org Units where there is a hierarchical relationship with subordinate units. In this example Org Unit A is the highest Org Unit in the hierarchy (10 employees) and Org Unit B (six employees) and C (five employees) both report to Org Unit A. To print time statements for all 21 employees, enter the number for Org Unit A in the Organizational unit field, select the checkbox to include subordinate Org Units, and print the statements. See screen print below:

| Selection                       |          |
|---------------------------------|----------|
| Period (YYYYMM)                 | 200812   |
| Organizational unit             | 12345678 |
| Personnel Number                |          |
| ✓ Include Subordinate Org Units |          |

**NOTE:** The Time Statements will print out sorted by Personnel Number, regardless of how many Org Units are included.

• Print time statement in a number of Org Units that are not related via a hierarchy. There may be a situation where you need to print statements for employees who belong to Org Units in separate areas of your organization. If you have this requirement, you can select individual Org Units and print statements for the employees who belong to these Org Units. For example, Org Unit Z (10000001), Org Unit Y (10000002) and Org Unit X (10000003) do not report to each other. You can still print statements for the employees who belong to these org units by entering the org units separately in the selection screen as follows:

Complete the Period field and deselect the checkbox to include subordinate Org Units. See screen print below:

| Selection                     |        |         |
|-------------------------------|--------|---------|
| Period (YYYYMM)               | 200812 |         |
| Organizational unit           |        | <b></b> |
| Personnel Number              |        | <b></b> |
| Include Subordinate Org Units |        |         |

Click on the multiple selection button in next to the Organization unit field and enter the Org Unit numbers in the screen that displays as shown below (This screen should contain all the Org Units numbers you want to select):

| 🖙 Multiple Selection for Organizational unit |   | 2 |
|----------------------------------------------|---|---|
|                                              |   |   |
| Select Single Values                         |   |   |
|                                              |   |   |
| O. Single v                                  |   |   |
| 1000001                                      |   |   |
| 1000002                                      |   |   |
| 1000003                                      |   |   |
|                                              |   |   |
|                                              |   |   |
|                                              |   |   |
|                                              |   |   |
|                                              | Ţ |   |
|                                              |   |   |
|                                              |   |   |
|                                              |   |   |
|                                              |   |   |
|                                              |   |   |

**NOTE:** You can search for Org Units by clicking on the match code button  $\square$  and then drill down in the Org Structure until you find the Org Unit(s) needed. Simply select the Org Unit by double-clicking on it.

**Step 3:** Click on the copy button 🚱 to return to the previous screen. Notice that the 'multiple selection' button 🖻 now looks as follows 🖆 - which shows that multiple Org Units have been selected:

| Selection               |               |                  |
|-------------------------|---------------|------------------|
| Period (YYYYMM)         |               | 200812           |
| Organizational unit     |               | 10000001 🗗 🛛 🔗   |
| Personnel Number        |               |                  |
| 🗌 Include Subordinate ( | Multiple sele | ections (active) |

• **Personnel Number** - This is the lowest level of selection parameter for time statements. Time statements can be printed for an individual employee or for a group of employees as shown below.

| Selection                                 |                                          |
|-------------------------------------------|------------------------------------------|
| Period (YYYYMM) 200812                    |                                          |
| Personnel Number 123456                   |                                          |
| Include Subordinate Org Units             |                                          |
| 🔄 Multiple Selection for Personnel Number | X                                        |
| Select Single Values (1)                  |                                          |
|                                           | 🖓 🗸 🗞 Ec Ec 🛅 主 Multiple selection 📭 🗈 🗙 |

Examples of how the Personnel Number field can be used to print time statements:

• **Print a time statement for a single employee.** After entering the Period field, enter the personnel number for the employee directly into the field, and then proceed to print the time statement. If you

need to search for the Personnel Number, there is a search help feature you can use, following the steps described below:

Click on the match code button  $\square$  next to the Personnel Number field (if you do not see this button, click in the Personnel Number field and it will display). You will see the next search help screen:

| N: Last name - Fire | st name        | B: PDC error indicator | ł |
|---------------------|----------------|------------------------|---|
| Last name           | Potter         |                        |   |
| First name          | <b>[X]</b> [F* | ]                      |   |

This screen offers several options to search for an employee, represented by several different tabs at the top of the screen. The most frequently used options are the one shown here (using the Last name and First name fields) and the other option is to search by organizational assignment (shown later).

Enter the Last name/First name and click on the start search button  $\checkmark$ . A list of all the employees with the last name 'Potter' and the first name starting with an 'F' will appear (in this example there was only one hit)

| Personnel Number (1) 1 Entry found                       |            |               |             |                         |          |
|----------------------------------------------------------|------------|---------------|-------------|-------------------------|----------|
| N: Last name - First name B: PDC error indicator C: Pers |            |               |             |                         |          |
|                                                          |            |               |             | $\overline{\mathbf{v}}$ |          |
|                                                          | 166 56     | 961           |             |                         |          |
|                                                          |            |               |             |                         |          |
| Last name                                                | First name | Title Birth D | ate Pers.No | o. Start Date           | End Date |

Select the appropriate employee by double clicking on the name in the list (You can also select the employee with a single click and then click on the copy button in the example below:

| Selection                       |          |         |
|---------------------------------|----------|---------|
| Period (YYYYMM)                 | 200812   |         |
| Organizational unit             |          | <b></b> |
| Personnel Number                | 80000039 | <b></b> |
| ✓ Include Subordinate Org Units |          | _       |

The system will enter the selected Personnel Number in the field, and this individual's time statement is ready to print.

• Print a time statements for a group of employees using the Personnel Number field and a series of selection options. If you want to select a very specific group of employees in your organization (other than in a particular Org Unit or Units) use other selection options that are to be found in the Search option next to the Personnel Number field. To do this, complete the following steps:

Complete the Period field and deselect the checkbox to include subordinate Org Units. See screen print below:

| Selection                     |        |         |
|-------------------------------|--------|---------|
| Period (YYYYMM)               | 200812 |         |
| Organizational unit           | o[     | <b></b> |
| Personnel Number              |        | <b></b> |
| Include Subordinate Org Units |        |         |

Click on the multiple selection button in next to the Personnel Number field and then on the different looking multiple selection button Multiple selection... at the bottom of the pop-up screen that displays (see below):

| 🖻 Multiple Selection for Personnel Number | ×                                    |
|-------------------------------------------|--------------------------------------|
| Select Single Values                      |                                      |
| O. Single v                               | Multiple selection (F6)              |
|                                           |                                      |
|                                           | 🖓 🗸 🔂 🗟 🗃 🚺 Multiple selection 📭 🖹 🗙 |

In the following screen click on the 'Organizational assignment' tab and use the fields (selection options) on this screen to narrow down/select the group of employees who need statements printed, for example, employees in a certain employee group or employees in a certain Payroll Area or a combination. In this example all the employees in Personnel Area 1401 (OSC), in Payroll Area 01 (Monthly) whose Last Name begins with a 'W' have been selected:

| 🔄 Restrict Value Rang | e (1)                                 |             | × |
|-----------------------|---------------------------------------|-------------|---|
| H: Sickness cert.     | data (A) K: Organizational assignment | L: Time Dat |   |
| Personnel area        | <b>=</b> 1401                         |             |   |
| Personnel subarea     |                                       |             |   |
| Employee group        |                                       |             |   |
| Employee subgroup     |                                       |             |   |
| Payroll area          | 01                                    |             |   |
| Company Code          |                                       |             |   |
| Cost Center           |                                       |             |   |
| Organizational unit   |                                       |             |   |
| Organizational key    |                                       |             |   |
| Administrator group   |                                       |             |   |
| Time administrator    |                                       |             |   |
| Last name             | [₩*                                   |             |   |
| First name            |                                       |             |   |
|                       |                                       |             |   |
|                       |                                       |             |   |

Click on the start search button  $\checkmark$  and a list of these employees will appear. Select some or all of them to search upon.

**NOTE:** Only use this option when there is a need to print time statements for a **limited number of individual employees**. The Personnel number will be required in order to print a time statement for that individual.

| Required | and | optional | fields: |
|----------|-----|----------|---------|
|----------|-----|----------|---------|

| Field Name             | Description                                                                                                    | R/O/C | Values                                                             |
|------------------------|----------------------------------------------------------------------------------------------------|-------|--------------------------------------------------------------------|
| Period                 | Period is the calendar month for which<br>time data is needed. Before a time<br>statement is printed, it is important that all<br>time data has been entered and approved<br>for that period and that Time Evaluation<br>has run for the period. | R     | Enter value in Period.<br>Example: 200812                          |
| Organizational<br>unit | Organizational unit is a master data field,<br>and each employee is assigned to a specific<br>organizational unit. Each local HR<br>representative will be able to maintain<br>documentation for their assigned<br>organizational units.         | R     | Enter value in<br>Organizational Unit<br><b>Example - 70227938</b> |

| Personnel no. | This is the lowest level of selection parameter for time statements. Time           | R | Enter Value in<br>Personnel |
|---------------|-------------------------------------------------------------------------------------|---|-----------------------------|
|               | statements can be printed for an individual employee or for a group of employees as |   | No. (Orbit no.)             |
|               | below.                                                                              |   | Example - 1501777           |

**NOTE** - You cannot enter values in both the Organizational unit and personnel number fields. The system will give an error message if both values are entered. Only use Organizational unit as provided by your HR office.

Press ENTER or Click Enter button 🥙.

The system validates the values entered. If there are any errors in the selections, review the selected values for each field and if values are correct, contact your Agency HR technician.

Click **Execute (F8)** button <sup>()</sup> and wait until printer selection screen is displayed as shown below.

| 🔄 Print: Time State | ment for EE 80000009         |                    | ×                           |
|---------------------|------------------------------|--------------------|-----------------------------|
| Output Device       | ZLOCL                        |                    |                             |
| Page selection      |                              |                    |                             |
|                     |                              |                    |                             |
| Spool Request       |                              |                    |                             |
| Name                | HRFORM LOCL ZHR_TIME         |                    |                             |
| Title               | Time Statement for EE 800000 | 09                 |                             |
| Authorization       |                              |                    |                             |
|                     |                              |                    |                             |
| Spool Control       |                              | Number of Copies   |                             |
| Print Now           |                              | Number             | 1                           |
| Delete After Out    | put                          | Group (1-1-1,2-2   | 2-2,3-3-3,)                 |
| New Spool Requ      | est                          |                    |                             |
| Close Spool Requ    | est                          | Cover Page Setting | js                          |
| Spool Retention     | 8 Day(s)                     | SAP cover page     | Default (Printer Setting) 🔻 |
| Storage Mode        | Print only 💌                 | Recipient          |                             |
|                     |                              | Department         |                             |
|                     |                              |                    |                             |
|                     |                              |                    |                             |
|                     |                              | 1                  | 🕕 Print preview             |

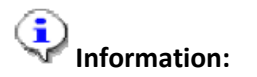

Most of the values for the above selection are populated automatically based on the settings prepared for you by selecting the printer (e.g. ZLOCL = local printer set for you in Beacon). NB – Must be ZLOCL (LOCL does not print correctly)

NOTE to DPS and DHHS (for printing of large quantities of time statements to Mainframe Printers).

Please complete the following steps to select the correct printers for mainframe printing (do not use ZLOCL):

1. Click on the match code button  $\square$  next to the 'Output Device' field:

| 🔄 Spool: Output d | evice (1) |  |
|-------------------|-----------|--|
| Restrictions      |           |  |
| Output Device     | *         |  |
| Short Name        |           |  |
| Location          |           |  |
| Device type       |           |  |
|                   |           |  |
|                   |           |  |

1. Put an \* in the Output Device field and click on the start search button  $\checkmark$ .

A list of available printers will appear:

| 📴 Spool: Output device (1) | 6 Entries fo | ound     |  |  |  |
|----------------------------|--------------|----------|--|--|--|
| Restrictions               |              |          |  |  |  |
| $\nabla$                   |              |          |  |  |  |
|                            |              |          |  |  |  |
| OutputDevice               | ShrtName     | Location |  |  |  |
| LOCL                       | LOCL         |          |  |  |  |
| 7 MASSERINT DHHS PRD       | 7 MB         |          |  |  |  |

3. Select the appropriate printer from the list:

(for DHHS = Z\_MASSPRINT\_DHHS\_PRD and for DOC = Z\_MASSPRINT\_ITS\_PRD)

4. Click on the 'copy' button ≤:

| 🔄 Print: Time State | ment for EE 80000009         |                    | ×                           |
|---------------------|------------------------------|--------------------|-----------------------------|
| Output Device       | Z_MASSPRINT_DHHS_PRD         | þ                  |                             |
| Page selection      |                              |                    |                             |
|                     |                              |                    |                             |
| Spool Request       |                              |                    |                             |
| Name                | HRFORM LOCL ZHR_TIME         |                    |                             |
| Title               | Time Statement for EE 800000 | 09                 |                             |
| Authorization       |                              |                    |                             |
|                     |                              |                    |                             |
| Spool Control       |                              | Number of Copies   |                             |
| Print Now           |                              | Number             | 1                           |
| Delete After Out    | put                          | Group (1-1-1,2-2   | -2,3-3-3,)                  |
| New Spool Requ      | est                          |                    |                             |
| Close Spool Requ    | est                          | Cover Page Setting | 5                           |
| Spool Retention     | 8 Day(s)                     | SAP cover page     | Default (Printer Setting) 🔻 |
| Storage Mode        | Print only 🔹                 | Recipient          |                             |
|                     |                              | Department         |                             |
|                     |                              |                    |                             |
|                     |                              |                    |                             |
|                     |                              | (                  | 🗊 Print preview 📄 Print 🔀   |

The correct printer for Mass Printing to the Main Frame has been selected.

- B) The above example shows the process to use for large quantity print (over 100 time statements). Select print and then release it from the print spool which will be shown on the following pages. However, if you have only a few statements to print, check the Print immediately box under Spool Control in this pop-up spool window. The statements will go directly to the printer.
- 6. Click **Print** button **Print**.

Once the print button is clicked, the following screen will appear:

| <b>⊖ // // 1 €</b> / |
|----------------------|
|                      |
|                      |
|                      |
|                      |
|                      |
| <b></b>              |
|                      |
|                      |

7. Choose the "System" option from the top menu bar.

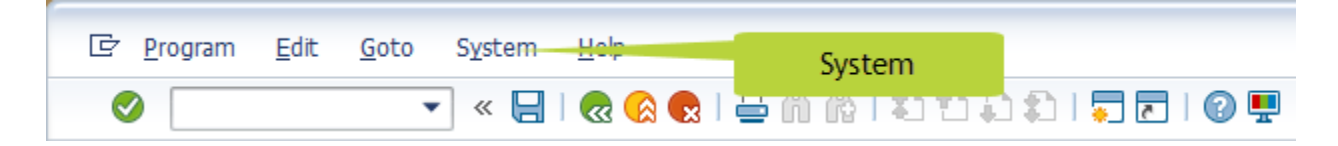

## **Mass Print of Time Statements**

| 🔄 <u>P</u> rogram <u>E</u> dit <u>G</u> oto | System Help                           |  |
|---------------------------------------------|---------------------------------------|--|
|                                             | New GUI Window Ctrl+N 📔 🏫 👘 🗊 💼 🔚 🛜 💭 |  |
|                                             | Close GUI Window                      |  |
| Time Statement Pl                           | User Profile                          |  |
| e T                                         | Serv <u>i</u> ces                     |  |
|                                             | Utilitie <u>s</u>                     |  |
| Selection                                   | Lis <u>t</u>                          |  |
| Period (YYYYMM)                             | Services for Object                   |  |
| Organizational unit                         | My Objects Own Spool                  |  |
| Personnel Number                            | Own Spool Requests                    |  |
| ✓ Include Subordinate Org                   | O <u>w</u> n Jobs                     |  |
|                                             | Short Message                         |  |
|                                             | St <u>a</u> tus                       |  |
|                                             | Log O <u>f</u> f                      |  |
|                                             |                                       |  |

8. Choose "Own Spool Requests" option under system menu to get the following screen:

| 글<br>S <u>p</u> ool Request <u>E</u> dit <u>G</u> oto Utilities(M) <u>S</u> ettings S <u>y</u> stem <u>H</u> elp |                                                                                                    |            |       |                                                        |  |
|----------------------------------------------------------------------------------------------------|----------------------------------------------------------------------------------------------------|------------|-------|--------------------------------------------------------|--|
| Ø                                                                                                    | 1                                                                                                    | 😋 🙆 (      | 😣   🗧 | ) () () () () () () () () () () () () ()               |  |
| Output Contr                                                                                                    | oller: List o                                                                                                    | Spool F    | Requ  | lests                                                  |  |
| 32572                                                                                                    | $\textcircled{1} \square \square \square @ \bigcirc \bigtriangledown \bigtriangledown \bigcirc \bigcirc \bigcirc \bigcirc \land \land \land \land \land \land \land \land \land \land \land \land \land$ |            |       |                                                        |  |
|                                                                                                    | II                                                                                                    |            |       |                                                        |  |
| Spool no. Type                                                                                                   | Date Tim                                                                                                    | e Status   | Pages | Title or name of spool request                         |  |
| 11716 📑                                                                                                    | 12/03/2007 12:                                                                                                    | 52 -       | 12    | Run ID= 19173P Run Date= 10/09/2007 Org Unit= 00000000 |  |
| 11715 📑                                                                                                    | 12/03/2007 12:                                                                                                    | 51 -       | 12    | Run ID= 19173P Run Date= 10/09/2007 Org Unit= 00000000 |  |
| 11714                                                                                                    | 12/03/2007 12:                                                                                                    | 03 Compl.  | 12    | Run ID= 19173P Run Date= 10/09/2007 Org Unit= 00000000 |  |
| 11712                                                                                                    | 12/03/2007 11:                                                                                                    | 23 Compl.  | 12    | Run ID= 19173P Run Date= 10/09/2007 Org Unit= 00000000 |  |
|                                                                                                    | 12/03/2007 11.                                                                                                    | 5 Waiting  | 12    | Run ID= 19173P Run Date= 1070972007 org onit= 00000000 |  |
| 11605                                                                                                    | 12/03/2007 11:                                                                                                    | 5 arcing   | 12    | Run ID= 19173P Run Date= 10/09/2007 Org Unit= 00000000 |  |
| 11710                                                                                                    | 12/03/2007 11:                                                                                                    | 4 Compl.   | 12    | Run ID= 19173P Run Date= 10/09/2007 Org Unit= 00000000 |  |
| 8 Spool requests displayed                                                                                       |                                                                                                    |            |       |                                                        |  |
|                                                                                                    |                                                                                                    |            |       |                                                        |  |
| 3 Spool r                                                                                                    | equests without                                                                                                    | output red | quest | <mark>&amp;</mark>                                     |  |
| 1 Spool req. being proc.                                                                                         |                                                                                                    |            |       |                                                        |  |
| 4 Spool requests completed successfully                                                                          |                                                                                                    |            |       |                                                        |  |

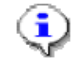

## Information:

Check the date and time for the appropriate print file. Select the item that looks like a document icon under TYPE. This will allow you to review the documents in the print spool as shown on the next few pages. Select the box next to the spool request and select the print icon to print the documents.

# Print Preview of ZLOCL Page 00001 of 00010 (not real data)

### Print Preview of LOCL Page 00001 of 00010.

Archive 💊 Print and Archive 🔍 🔍

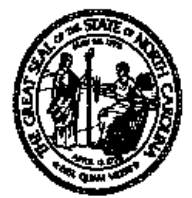

# **Time Statement**

Page 1/1

Period: 12/01/2008 to 12/31/2008

Run Date: 1/25/2009

#### Personal / Organizational Data

| Name              | Steven Lewis                        | Overtime Period     | Wk - Sun (mdnt) - Sat       |
|-------------------|-------------------------------------|---------------------|-----------------------------|
| Personnel Number  | 80001040                            | Work Schedule       | D01N08GN - MTWHF-8,SaS-O    |
| Length Of Service | 8.00 Months                         | Emp Group           | A- SPA Employees            |
| Position          | 60083420 - Maintenance Mechanic III | Sub Area            | NC01- 7day Norm             |
| Personnel Area    | 4601-Natural and Cultural Resources | Time Mgt Status     | 1 - Positive Time Recording |
| Org Unit Name     | CR CDS A&H HIS SITES F&M            | Org Unit/Short Text | 20010168/48020402301        |

### Leave Quotas (hours available)

| Description        | Beginning | Accrued | Deducted | Paid Out | Expired | Offset | Adjustment | EndBalance |
|--------------------|-----------|---------|----------|----------|---------|--------|------------|------------|
| Vacation Leave     | 70.47     | 7.83    |          |          |         |        |            | 78.30      |
| Sick Leave         | 72.00     | 8.00    |          |          |         |        |            | 80.00      |
| Overtime Comp Time | 12.00     |         |          |          |         |        |            | 12.00      |
| Holiday leave      | 16.00     |         | 16.00    |          |         |        |            | 0.00       |
| Community Service  | 24.00     | 24.00   |          |          | 24.00   |        |            | 24.00      |

#### **Calculated Time Results**

Description Regular Time Hours

9. Click Next Page (Page down) button 💭.

160.00

# Print Preview of ZLOCL Page 00002 of 00010 (not real data)

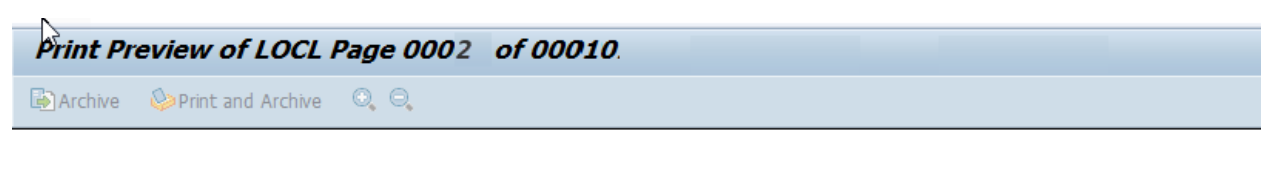

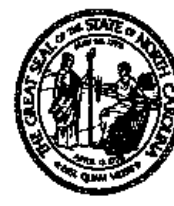

# Time Statement

Page 1/1

Period: 12/01/2008 to 12/31/2008

Run Date: 1/25/2009

#### Personal / Organizational Data

| Name              | Sharon Fairbank20                    | Overtime Period     | Wk - Sun (mdnt) - Sat       |
|-------------------|--------------------------------------|---------------------|-----------------------------|
| Personnel Number  | 80000509                             | Work Schedule       | D01N08GN - MTWHF-8,SaS-O    |
| Length Of Service | 8.00 Months                          | Emp Group           | A- SPA Employees            |
| Position          | 65001411 - Departmental Purchasing A | Sub Area            | NC01- 7day Norm             |
| Personnel Area    | 4601-Natural and Cultural Resources  | Time Mgt Status     | 9 - Negative Time Recording |
| Org Unit Name     | CR CDS ADMIN FB&P Purcha             | Org Unit/Short Text | 20010133/48010201130        |

#### Leave Quotas (hours available)

| Description       | Beginning | Accrued | Deducted | Paid Out | Expired | Offset | Adjustment | EndBalance |
|-------------------|-----------|---------|----------|----------|---------|--------|------------|------------|
| Vacation Leave    | 70.47     | 7.83    |          |          |         |        |            | 78.30      |
| Sick Leave        | 72.00     | 8.00    |          |          |         |        |            | 80.00      |
| Community Service | 24.00     | 24.00   |          |          | 24.00   |        |            | 24.00      |

#### Calculated Time Results

| Description  |       |        |
|--------------|-------|--------|
| Regular Time | Hours | 160.00 |

10. Click **Back (F3)** button **a** to go back to spool list as below:

# **Output Controller: List of Spool Requests**

| l¢<br>Sj | 문<br>Spool Request Edit Goto Utilities(M) Settings System Help |          |             |        |         |       |         |                     |              |                |            |     |       |           |
|----------|----------------------------------------------------------------|----------|-------------|--------|---------|-------|---------|---------------------|--------------|----------------|------------|-----|-------|-----------|
| 0        | 8                                                              |          |             |        |         |       |         |                     |              |                |            |     |       |           |
| Οι       | Output Controller: List of Spool Requests                      |          |             |        |         |       |         |                     |              |                |            |     |       |           |
| 3        |                                                                | 2        | 60 🗣 🗗      | ] 🚨 [  | 2   🖪   | • •   | N 🕄     | 87                  |              | 1              | 2 🏂 🖪      |     |       |           |
|          |                                                                |          |             |        |         |       |         |                     |              |                |            |     |       |           |
| S        | pool no.                                                       | Туре     | Date        | Time   | Status  | Pages | Title o | or name             | of sp        | 0001 re        | equest     |     |       |           |
|          | 11714                                                          |          | 12/03/2007  | 12:03  | -       | 12    | Run ID: | = 19173F            | Run          | Date=          | 10/09/2007 | Org | Unit= | 00000000  |
|          | 11712                                                          | <u> </u> | 12/03/2007  | 11:23  | Compl.  | 12    | Run ID: | = 19173F            | Run          | Date=          | 10/09/2007 | Org | Unit= | 00000000  |
|          | 11711                                                          | <u></u>  | 12/03/2007  | 11:19  | Compl.  | 12    | Run ID: | = 19173F            | Run          | Date=          | 10/09/2007 | Org | Unit= | 00000000  |
| H        | 11605                                                          |          | 12/03/2007  | 11:15  | waiting | 1     | Run ID: | LUU1 ZP<br>- 10173P | TRUUT<br>Run | _PJTE<br>Date= | 10/00/2007 | Ong | Unit= | 00000000  |
| Н        | 11710                                                          |          | 12/03/2007  | 11:14  | Compl.  | 12    | Run ID: | = 19173F            | Run          | Date=          | 10/09/2007 | Org | Unit= | 000000000 |
|          |                                                                |          |             |        |         |       | L       |                     |              |                |            |     |       |           |
|          | 6 Sp(                                                          | ool r    | equests dis | played |         |       |         |                     |              |                |            |     |       |           |
|          | 2 Spool requests without output request                        |          |             |        |         |       |         |                     |              |                |            |     |       |           |
|          | 1 Spool req. being proc.                                       |          |             |        |         |       |         |                     |              |                |            |     |       |           |
|          | 3 Spool requests completed successfully                        |          |             |        |         |       |         |                     |              |                |            |     |       |           |
|          |                                                                |          |             |        |         |       |         |                     |              |                |            |     |       |           |
|          |                                                                |          |             |        |         |       |         |                     |              |                |            |     |       |           |

- 11. Click Spool no. checkbox, example 11714
- 12. Click print icon (or Ctrl+Shift+F8) 🚔.

## Print

| Print                                                 | ?                   |
|-------------------------------------------------------|---------------------|
| Printer                                               | Proportion          |
| Status: Ready                                         | Filipeines          |
| Where: F-315<br>Comment: LaserJet printer w/duplexing | Print to file       |
| Print range                                           | Copies              |
|                                                       | Number of copies: 1 |
| C Selection                                           | 11 22 33            |
|                                                       | OK Cancel           |

**NOTE:** A Printer (name) will be selected automatically if user has a default printer set. (Make sure this is the correct printer.)

13. Click OK button

# **Output Controller: List of Spool Requests**

| C<br>Sj | pool Reques                               | st <u>E</u> d | it <u>G</u> oto Util | ities( <u>M</u> ) | <u>S</u> ettings | s S <u>y</u> ste | em <u>H</u> elp                                                                                                  |  |  |  |
|---------|-------------------------------------------|---------------|----------------------|-------------------|------------------|------------------|----------------------------------------------------------------------------------------------------|--|--|--|
| 0       | 8 4 H 6 6 9 H H 8 5 1 A 8 F 7 9 H         |               |                      |                   |                  |                  |                                                                                                    |  |  |  |
| Οι      | Output Controller: List of Spool Requests |               |                      |                   |                  |                  |                                                                                                    |  |  |  |
| 3       | L 2 1                                     | 2             | 60 🕏 🔂               |                   | <u>_</u>         | • •              | N 3 8 7 8 8 7 2 ½ 1                                                                                              |  |  |  |
|         |                                           |               |                      |                   |                  |                  |                                                                                                    |  |  |  |
| S       | pool no.                                  | Туре          | Date                 | Time              | Status           | Pages            | Title or name of spool request                                                                                   |  |  |  |
| M       | 11714                                     |               | 12/03/2007           | 12:03             | Waiting          | 12               | Run ID= 19173P Run Date= 10/09/2007 Org Unit= 00000000                                                           |  |  |  |
| H       | 11712<br>11711                            |               | 12/03/2007           | 11:23             | Compl.<br>Compl. | 12<br>12         | Run ID= 19173P Run Date= 10/09/2007 Org Unit= 00000000<br>Run ID= 19173P Run Date= 10/09/2007 Org Unit= 00000000 |  |  |  |
| Ĕ       | 11606                                     |               | 12/03/2007           | 11:15             | Waiting          | 1                | LISTIS LOCI ZPYR001_PJYE                                                                                         |  |  |  |
| Н       | 11605                                     |               | 12/03/2007           | 11:15             | -<br>Compl.      | 12               | Run ID= 19173P Run Date= 10/09/2007 Org Unit= 00000000<br>Run ID= 19173P Run Date= 10/09/2007 Org Unit= 00000000 |  |  |  |
|         | 6 Spool requests displayed                |               |                      |                   |                  |                  |                                                                                                    |  |  |  |
|         |                                           |               |                      |                   |                  |                  |                                                                                                    |  |  |  |
|         | 1 Spool request w/o output request        |               |                      |                   |                  |                  |                                                                                                    |  |  |  |
|         | 3 Spc                                     | ool r         | equests com          | oleted            | success          | fully            |                                                                                                    |  |  |  |
|         | 3 Spo                                     | ool r         | equests com          | oleted            | success.         | fully            |                                                                                                    |  |  |  |

14. Click Back (or F3) button 🚾.

The system task is complete.

## SORTING

The program will sort the time statements using the **personnel number** of the employees selected. It will not sort by Org Unit if multiple Org Units are selected.

### Setting Up and Using Variants for Mass Printing Purposes:

### A. Setting up the variant:

**STEP 1**: Once the date is gathered for printing the time statements for your Agency, enter it into the selection screen (after entering T-Code ZNCTIME).

In the example below, time statements need to be printed for all employees in Org Unit (# 12345678 and all the subordinate Org Units). The Period is 200812:

| Time Statement Print            |          |         |
|---------------------------------|----------|---------|
| 🖗 🗓                             |          |         |
| Selection                       |          |         |
| Period (YYYYMM)                 | 200812   |         |
| Organizational unit             | 12345678 | 2       |
| Personnel Number                |          | <b></b> |
| ✓ Include Subordinate Org Units |          |         |

**STEP 2**: Since time statements will always be printed for all the employees in this Org Unit (#12345678 and all its subordinate Org Units), **save these values as a variant** so that the values do not have to be selected every time the report is run. To do this, click the button at the top of the screen. The following screen will display:

| 다 Variant Edit Goto Environment System | em <u>H</u> elp |                     |                                                                                                    |                           |                    |               |                    |        |                         |
|----------------------------------------|-----------------|---------------------|----------------------------------------------------------------------------------------------------|---------------------------|--------------------|---------------|--------------------|--------|-------------------------|
| 📀 🔄 🖌 🔪 🗸                              | 👷 I 🖨 M         | 1811 B              | 🗅 🗘 I 🗮 🖥                                                                                                    | -   🕜 🖳                   |                    |               |                    |        |                         |
| Variant Attributes                     |                 |                     |                                                                                                    |                           |                    |               |                    |        |                         |
| 🖉 Use Screen Assignment 🚺              |                 |                     |                                                                                                    |                           |                    |               |                    |        |                         |
| Variant Name                           |                 |                     |                                                                                                    |                           |                    |               |                    |        |                         |
| Description                            |                 |                     | Screen Ass                                                                                                    | signment                  |                    |               |                    |        |                         |
| Only for Background Processing         |                 |                     | Created                                                                                                    | Selection Screen          |                    |               |                    |        |                         |
| Protect Variant                        |                 |                     | <ul> <li>Image: A state of the state of the state of</li></ul> | 1000                      |                    |               |                    |        |                         |
| Only Display in Catalog                |                 |                     |                                                                                                    |                           |                    |               |                    |        |                         |
| System Variant (Automatic Transport)   |                 |                     |                                                                                                    |                           |                    |               |                    |        |                         |
| 🚊 📮 🛗   🚘   🕄 Technical name           |                 |                     |                                                                                                    |                           |                    |               |                    |        |                         |
| Objects for selection screen           |                 |                     |                                                                                                    |                           |                    |               |                    |        |                         |
| Selection Screen Field name            | Type Prote      | ct field Hide field | d Hide field 'TO                                                                                                    | Save field without values | s Switch GPA off R | equired field | Selection variable | Option | Name of Variable (Input |
| 1,000 Period (YYYYMM)                  | S (             |                     |                                                                                                    |                           |                    | <b>√</b>      |                    |        |                         |
| 1,000 Organizational unit              | S (             |                     |                                                                                                    |                           |                    |               |                    |        |                         |
| 1,000 Personnel Number                 | S (             |                     |                                                                                                    |                           |                    |               |                    |        |                         |
| 1,000 Include Subordinate Org Units    | ; P (           |                     |                                                                                                    |                           |                    |               |                    |        |                         |

Enter the Variant attributes so that you (or other co-workers) will recognize this variant in the future when it is needed. Complete the following fields:

1) Variant Name (Use a naming convention for your agency/group)

2) Meaning (Give a description of the content of the variant)

**NOTE:** Since the Period field in the report is **required** you have to complete it to save the variant. But since this field will **change** every period you will need to remember to update this value each time you run the program.

**STEP 3:** Complete the Variant Name and Meaning fields and click the button 😾 again.

**STEP 4:** You will get a message at the bottom of the screen that the variant (Name) has been saved.

### B. Using the variant:

Next time you want to use this variant to print time statements you can access it as follows:

**STEP 1**: Enter T-Code ZNCTIME to a start the program. On the first screen you will see this icon

| [ <u>P</u> rogram <u>E</u> dit <u>G</u> oto | S <u>y</u> stem <u>H</u> elp |
|---------------------------------------------|------------------------------|
| Ø                                           | 💌 « 🔚 I 🗟 🔕 😡 I 🖴 🕅 🚯 I 🏝    |
| Time Statement P                            | Print                        |
|                                             | Select Variant<br>icon       |
| Selection                                   |                              |
| Period (YYYYMM)                             | 200812                       |
| Organizational unit                         | 12345678 🗇 📑                 |
| Personnel Number                            |                              |
| ✓ Include Subordinate Org                   | ) Units                      |

**Step 2:** Click on the 'Get variant' icon <sup>1</sup>/<sub>2</sub>. The next screen will display:

| 🔄 Find Variant    | ×        |
|-------------------|----------|
| Variant           | <b></b>  |
| Environment       | <b></b>  |
| Created By        | <b></b>  |
| Changed By        | <b>(</b> |
| Original Language | <b>(</b> |
|                   | <b>x</b> |

The field 'Created by' will contain the User Name of the person who logged in to SAP to execute the program (in this example it is 9000023). If you want to see the variants that this person has created, click the button . However, if you want to see ALL the variants, remove the User Name as it acts as a filter. That way you will see variants created by other users as well.

**STEP 3:** Click the button **and you will see a list of all existing variants**:

| 🔄 ABAP: Variant D     | irectory of Program 2 | ZPTS021_ | TIMESTATE | м 🗙      |
|-----------------------|-----------------------|----------|-----------|----------|
|                       |                       |          |           |          |
| Variant Catalog for I | Program ZPTS021_T     | IMESTAT  | EMENT_PRI | т        |
| Variant name          | Short Description     |          |           |          |
|                       | THEOT SCIENT SHOL     |          |           |          |
|                       |                       |          |           |          |
|                       |                       |          |           |          |
|                       |                       |          |           |          |
|                       |                       |          |           |          |
|                       |                       |          |           |          |
|                       |                       |          |           |          |
|                       |                       |          |           | <b>×</b> |

You can see the variant that we saved at the top of this list (you may have to scroll down to find your variant if there is a long list).

**STEP 4:** Select the variant by clicking on it (will highlight in yellow), and then click *level*. The values you have saved will default into the selection screen – see below:

Note how the first field defaults to the current period, but the Org Unit field contains the value we selected and the checkbox to include subordinate Org Units is also selected.

All you have to do is to enter the appropriate Period and you are then ready to print the Time Statements.

### Additional Resources

Training HELP website: <u>https://www.osc.nc.gov/state-agency-resources/training/training\_help\_documents</u>

Change Record Change Date: 7/29/2020 – Changed by C. Ennis Changes: Updated format, assigned reference number, and made accessible